## 

## To Upgrade/Restore the SMC Transponder A91051, Application Notes

## **Overview**

## Introduction

SMC Transponder A91051 is able to upgrade/restore its firmware and parameter using PROG08SZ Interactive Programmer.

## Purpose

The purpose of this document is to instruct HFC devices users how to upgrade /restore the firmware and parameter on the SMC Transponder A91051.

## Audience

This document is intended for system engineers or managers responsible for operating and/or maintaining these products.

## **Upgrade/Restore Procedure**

Follow the instructions below to upgrade/restore firmware and parameter on your device.

### To Download the Application

Click on the following link to download the PROG08SZ Interactive Programmer:

http://www.pemicro.com/products/product\_viewDetails.cfm?product\_id=147&CFI D=4358839&CFTOKEN=d997baa9f4afa47f-AB65803B-D08A-D45A-8782583B7B307F1F

Ignore the price and registration notice.

### Preparations before Upgrade/Restore

- Make sure your PC has COM port and running Windows XP/2000
- Make sure you are using Cisco's DB9-to-MiniJack cable, part number 744618
- Make sure you have the correct device file, part number 744605
- Make sure NO other COM application is running (e.g. SetXpond)
- Make sure you have installed the latest PROG08SZ Interactive Programmer (V2.32 or above)

## To Connect to Your Device

Follow the steps below to connect the program to your device.

Step 1. Open the PROG08SZ Interactive Programmer.

**Result**: The main dialog box displays as the following screen.

| Attempting to contact target and pass security                                                                                                    |                                           |                    |  |  |
|----------------------------------------------------------------------------------------------------|-------------------------------------------|--------------------|--|--|
| Class 1 - Motorola ICS Board with processor installed. Emulation                                                                                                    | connection ok. (Power controlled via DTR) | ✓ Advanced         |  |  |
|                                                                                                    |                                           |                    |  |  |
| -Class 1, 2, 3, 4 - Settings                                                                                                    |                                           |                    |  |  |
| Serial Port: 1                                                                                                    | Befrech List                              |                    |  |  |
| Baud: 19200 Baud 💌                                                                                                    |                                           |                    |  |  |
| Specified Baud:                                                                                                    |                                           |                    |  |  |
| The port is closed.                                                                                                    |                                           |                    |  |  |
|                                                                                                    |                                           |                    |  |  |
|                                                                                                    |                                           |                    |  |  |
|                                                                                                    |                                           |                    |  |  |
| Target MCU Security bytes                                                                                                    |                                           |                    |  |  |
| C Attempt ALL Known security codes in order                                                                                                    | C Attempt FF-FF-FF-FF-FF-FF-FF {From s    | ecurity.ini}       |  |  |
| Attempt FF-FF-FF-FF-FF-FF-FF (Blank Device)                                                                                                    | C Attempt FF-FF-FF-FF-FF-FF-FF {From s    | ecurity.ini}       |  |  |
| Attempt FF-FF-FF-FF-FF-FF-FF (From security.ini) {Recent}                                                                                                    | C Attempt 00-00-00-00-00-00-00 (Blank     | on older devices)  |  |  |
| C Attempt FF-FF-FF-FF-FF-FF-FF (From security.ini)                                                                                                    | C User: 00-00-00-00-00-00-00              | Load from S19      |  |  |
| C Attempt FF-FF-FF-FF-FF-FF-FF {From security.ini}                                                                                                    | GNORE security failure and enter monitor  | or mode.           |  |  |
| Status:                                                                                                    |                                           |                    |  |  |
| 0. Hardware loopback detected: 4. Device a                                                                                                    | entered monitor mode:                     |                    |  |  |
| 1. Device echoed some security bytes: 5. Reset w                                                                                                    | as Power-On Reset:                        | Help               |  |  |
| <ol><li>Device echoed all security bytes:</li><li>6. ROM is a</li></ol>                                                                                                    | accesible (un-secured):                   |                    |  |  |
| <ol><li>Device signaled monitor mode with a break:</li></ol>                                                                                                    | MON08 Diad                                | nostics (Disabled) |  |  |
| Iverset is a straight of the straight of the straight of t |                                           |                    |  |  |
| Contact target with these settings                                                                                                    |                                           | <u>H</u> alt       |  |  |
|                                                                                                    |                                           | ×                  |  |  |

Step 2. Select Class 3 in the Target Hardware Type drop-down box.

| _ |                                                                                                    |   |
|---|----------------------------------------------------------------------------------------------------|---|
| - | Target Hardware Type                                                                                        |   |
|   | Class 3 - Direct serial to target w/MON08 serial port circuitry built in.                                   | - |
|   | Class 1 - Motorola ICS Board with processor installed. Emulation connection ok. (Power controlled via DTR)  |   |
|   | Class 2 - Motorola ICS Board without processor. Connected to target via 16-pin ribbon Cable.                |   |
|   | Class 3 - Direct serial to target w/MON08 serial port circuitry built in.                                   |   |
|   | Class 4 - Direct serial to target w/MON08 serial port circuitry and additional auto-reset circuit built in. |   |
|   | Class 5 - P&E MON08 CYCLONE Interface connected to target via ribbon cable.                                 |   |
|   | Class 6 - P&E POWER08 Interface to target w/MON08 circuitry built in.                                       |   |
|   | Class 7 - P&E MON08 MULTILINK or USB MON08 MULTILINK connected to target via ribbon cable.                  |   |
|   | Class 8 - P&E CYCLONE PRO Interface connected to target via ribbon cable.                                   |   |
|   |                                                                                                    |   |

Step 3. Select the COM port you are using in the Serial Port drop-down box.

**Step 4.** Select **Specified** in the **Baud** drop-down box to activate the Specified Baud text box.

| Baud:           | Specified 📃 💌 |
|-----------------|---------------|
| Specified Baud: | 4800 Baud     |
| opecinea bada.  | 9600 Baud     |
|                 | 14400 Baud    |
|                 | 19200 Baud    |
|                 | 28800 Baud    |
|                 | 7200 Baud     |
|                 | 8861 Baud     |
|                 | Specified     |

#### Upgrade/Restore Procedure

**Step 5.** Input "4430" as the desired baud rate.

| Specified Baud: | 4430                |
|-----------------|---------------------|
|                 | The port is closed. |

Step 6. In the Target MCU Security Bytes Tab:

a. Select Attempt All Known Security Codes In Order if your device is not working.

| Target MCU Security bytes                                   |                                                         |
|-------------------------------------------------------------|---------------------------------------------------------|
| Attempt ALL Known security codes in order                   | C Attempt FF-FF-FF-FF-FF-FF-FF {From security.ini}      |
| C Attempt FF-FF-FF-FF-FF-FF (Blank Device)                  | C Attempt FF-FF-FF-FF-FF-FF-FF (From security.ini)      |
| C Attempt FF-FF-FF-FF-FF-FF-FF {From security.ini} {Recent} | C Attempt 00-00-00-00-00-00-00 (Blank on older devices) |
| C Attempt FF-FF-FF-FF-FF-FF-FF {From security.ini}          | C User: 00-00-00-00-00-00 Load from S19                 |
| C Attempt FF-FF-FF-FF-FF-FF {From security.ini}             | GNORE security failure and enter monitor mode.          |

**b.** Select **Attempt 00-00-00-00-00-00 (Blank On Older Devices)** if your device works properly.

| Target MLU Security bytes                                   |                                                       |
|-------------------------------------------------------------|-------------------------------------------------------|
| Attempt ALL Known security codes in order                   | Attempt FF-FF-FF-FF-FF-FF {From security.ini}         |
| Attempt FF-FF-FF-FF-FF-FF (Blank Device)                    | C Attempt FF-FF-FF-FF-FF-FF-FF {From security.ini}    |
| C Attempt FF-FF-FF-FF-FF-FF-FF (From security.ini) (Recent) | Attempt 00-00-00-00-00-00-00 (Blank on older devices) |
| C Attempt FF-FF-FF-FF-FF-FF-FF (From security.ini)          | ◯ User: 00-00-00-00-00-00-00 Load from S19            |
| C Attempt FF-FF-FF-FF-FF-FF-FF (From security.ini)          | GNORE security failure and enter monitor mode.        |
|                                                             |                                                       |

Step 7. Click the Contact Target with These Setting button to connect to the device.

Note: Power cycle will be prompted automatically after this step.

### To Backup the Current Firmware and Parameter

- Step 1. Double click UR Upload Range
- **Step 2.** Input the address range for the current parameters and firmware information of your device.

**Note**: For parameter input value 0x0900 ~ 0x09FF/for firmware input value: 0x0800 ~ 0xFFFF.

Step 3. Press Enter.

Result: A dialog box would pop up to request a file name for

**Step 4.** Input the file name. Input "xxx.fla" for the firmware file and "xxx.eep" for the parameter file.

**Note**: The program automatically names the both 2 backup files to xxx.s19 if no file extension is input at this step. In order to identify the 2 files, make sure to follow this step.

### To Choose the Upgrade/Restore Image

**Step 1.** Double click **SS Specify Object File** to select the file for programming in the **Choose Programming Function** window.

| 📽 Choose Programming Function 🗾 🗖 🔀                 |  |  |  |
|-----------------------------------------------------|--|--|--|
| Configuration and Display Commands                  |  |  |  |
| SS Specify Object File                              |  |  |  |
| SM SNOW MODULE                                      |  |  |  |
| CS Choose Serial File                               |  |  |  |
| Erase and Blank Check Commands                      |  |  |  |
| BM Blank check module<br>EM Erase module            |  |  |  |
| EN Erase if not Blank                               |  |  |  |
| Program Commands<br>PB Program butes                |  |  |  |
| PM Program module                                   |  |  |  |
| PS Program Serial Number<br>PR Program Module Range |  |  |  |
| Verify Commands                                     |  |  |  |
| VM Verify module (All Bytes)<br>VR Verifu range     |  |  |  |
| VC Verify CRC of Object File to Module 🚽            |  |  |  |

Step 2. Select file 908\_az60a\_highspeed.08P in the pop-up dialog box and click Open.

| Specify Program         | mming Algorithr                                                                                                    | n to Use!                                    | ? 🛛                                                                                                    |  |
|-------------------------|----------------------------------------------------------------------------------------------------|----------------------------------------------|----------------------------------------------------------------------------------------------------|--|
| Look in:                | algorithms                                                                                                    |                                              | · ← 🗈 💣 📰 ·                                                                                                    |  |
| My Recent<br>Documents  | 908_AP16.08P 908_AP16_Higt 908_AP16_Higt 908_AP16A.08 908_AP16A_Higt 908_AP32_N8P 908_AP32_Higt                                              | 1Speed.08P<br>p<br>ghSpeed.08P<br>1Speed.08P | 908_as60.08P 908_as60_highspeed.08P 908_as60a.08P 908_as60a.08P 908_as60a_highspeed.08P 908_AZ0_EEPROM.08P 908_AZ0_EEPROM.08P 908_AZ32A.08P |  |
| Desktop<br>My Documents | 908_AP32A.08P       908_AP32A_HighSpeed.08P       908_ap64.08p       908_ap64_highspeed.08p       908_ap64_highspeed.08p       908_ap64_A08P |                                              | 908_az32a_highspeed.08P 908_az32a_slowspeed.08P 908_az60.08P 908_az60.08P 908_az60_highspeed.08P 908_az60_highspeed.08P 908_az60a.08P       |  |
| My Computer             | 908_AP64A_HighSpeed.08P 908_AS32A.08P 908_as32a_higt 908_as32a_slov                                                                          |                                              | 回908_az60a_highspeed.08P<br>回 908_bd48.08p<br>回 908_EY8_trim\$fdff_HighSpeed.08P<br>回 908_EY8_trim\$ff80.08P                                |  |
|                         |                                                                                                    |                                              | >                                                                                                    |  |
| My Network<br>Places    | File name:                                                                                                    | 908_az60a_highspeed.08P                      | Open                                                                                                    |  |
|                         | Files of type:                                                                                                    | P&E Prog Algorithm (*.08P)                   | Cancel                                                                                                    |  |

**Step 3.** Browse to your file directory in the **Look In** drop-down box and Select All Files in the **Files of Type** drop-down box to show the unlisted file types.

All Files (".") All Debug/Object Files S-RECORD Object File (".s19) IEEE-695 Object/Debug ELF/DwARF(2.0) ImageCraft(v1.1) All Files (".") **Step 4.** Select the target file and click **Open**. Select the xxx.fla file for this example. The files names are defined by Cisco as the following description.

| Specify Object | File to Load                       |          | ? 🛛     |
|----------------|------------------------------------|----------|---------|
| Look in:       | 🗀 download                         | <u> </u> | È 💣 🖩 - |
|                | द्य 744605H.eep<br>द्य 744605H.fla |          |         |
| Documents      |                                    |          |         |
| Desktop        |                                    |          |         |

- a. Document with the file extension xxx.eep is the parameter file for the device.
- **b.** Document with the file extension xxx.fla is the firmware file for the device.

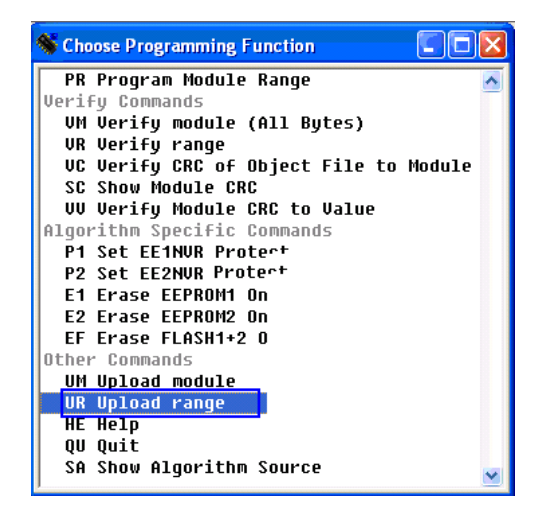

**Note**: Follow the steps below in **To Upgrade/Restore Your Device** to restore the firmware and/or parameter of your device by loading the xxx.fla file and the xxx.eep file you have backed up.

## To Upgrade/Restore Your Device

## ▲ CAUTION

- Backup your parameter file before upgrading! Once the parameter file is upgraded/restored, all parameters including MAC address, frequency, and level etc. will be cleared or set back to default. No MAC address is included in the default parameter.
- Step 1. Double click EM Erase Module to erase the current setting on your device.
- **Step 2.** Double click **PM Program Module** to load the xxx.fla file (firmware file) chosen in section **To Choose the Upgrade/Restore Image**.
- **Step 3.** Redo the steps in section **To Choose the Upgrade/Restore Image** to choose the .eep file (parameter file).
- Step 4. Double click PM Program Module again to load this file.
- Step 5. Double click **RE Reset Chip** to upgrade/Restore your device.

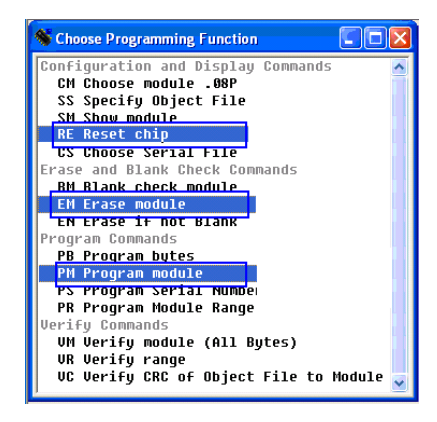

Step 6. Double click QU Quit to exit.

**Note**: The upgrade/restore will be valid after restarting the connected device.

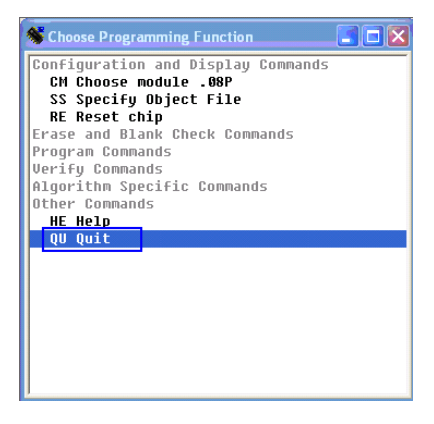

## iliiilii cisco

## **For Information**

## **Support Telephone Numbers**

This table lists the Technical Support and Customer Service numbers for your area.

| Region                   | Centers          | Telephone and Fax Numbers                          |
|--------------------------|------------------|----------------------------------------------------|
| North America            | Cisco Services   | For <i>Technical Support</i> , call:               |
|                          | Atlanta, Georgia | Toll-free: 1-800-722-2009                          |
|                          | United States    | Local: 678-277-1120 (Press <b>2</b> at the prompt) |
|                          |                  | For Customer Service, call:                        |
|                          |                  | Toll-free: 1-800-722-2009                          |
|                          |                  | Local: 678-277-1120 (Press <b>3</b> at the prompt) |
|                          |                  | Fax: 770-236-5477                                  |
|                          |                  | E-mail: customer-service@cisco.com                 |
| Europe,                  | Belgium          | For <i>Technical Support</i> , call:               |
| Middle East,<br>Africa   |                  | Telephone: 32-56-445-197 or<br>32-56-445-155       |
|                          |                  | Fax: 32-56-445-061                                 |
|                          |                  | For Customer Service, call:                        |
|                          |                  | Telephone: 32-56-445-444                           |
|                          |                  | Fax: 32-56-445-051                                 |
|                          |                  | E-mail: service-elc@cisco.com                      |
| Japan                    | Japan            | Telephone: 81-3-5908-2153 or<br>+81-3-5908-2154    |
|                          |                  | Fax: 81-3-5908-2155                                |
| Korea                    | Korea            | Telephone: 82-2-3429-8800                          |
|                          |                  | Fax: 82-2-3452-9748                                |
|                          |                  | E-mail: songk@cisco.com                            |
| China (mainland)         | China            | Telephone: 86-21-2401-4433                         |
|                          |                  | Fax: 86-21-2401-4455                               |
|                          |                  | E-mail:repaircentercn@external.                    |
|                          |                  | cisco.com                                          |
| All other                | Hong Kong        | Telephone: 852-2588-4746                           |
| Asia-Pacific countries & |                  | Fax: 852-2588-3139                                 |
|                          |                  | E-mail: support.apr@sciatl.com                     |
| Brazil                   | Brazil           | 1 elephone: 11-55-08-9999                          |
|                          |                  | Fax: 11-55-08-9998                                 |
|                          |                  | ecavalhe@cisco.com                                 |
|                          |                  |                                                    |

#### For Information

| Region                     | Centers   | Telephone and Fax Numbers            |
|----------------------------|-----------|--------------------------------------|
| Mexico,                    | Mexico    | For <i>Technical Support</i> , call: |
| Central America, Caribbean |           | Telephone: 52-3515152599             |
|                            |           | Fax: 52-3515152599                   |
|                            |           | For Customer Service, call:          |
|                            |           | Telephone: 52-55-50-81-8425          |
|                            |           | Fax: 52-55-52-61-0893                |
| All other                  | Argentina | For <i>Technical Support</i> , call: |
| Latin America countries    |           | Telephone: 54-23-20-403340 ext 109   |
|                            |           | Fax: 54-23-20-403340 ext 103         |
|                            |           | For Customer Service, call:          |
|                            |           | Telephone: 770-236-5662              |
|                            |           | Fax: 770-236-5888                    |
|                            |           | E-mail: keillov@cisco.com            |

# CISCO

Cisco Systems, Inc. 5030 Sugarloaf Parkway, Box 465447 678 277-1120 800 722-2009 Lawrenceville, GA 30042 www.cisco.com Cisco and the Cisco logo are trademarks or registered trademarks of Cisco and/or its affiliates in the U.S. and other countries. A listing of Cisco's trademarks can be found at www.cisco.com/go/trademarks. Third party trademarks mentioned are the property of their respective owners. The use of the word partner does not imply a partnership relationship between Cisco and any other company.(1009R) Product and service availability are subject to change without notice. © 2011 Cisco and/or its affiliates. All rights reserved. May 2011

Part Number 7022474 Rev A